## Programming

## Wie kann ich in Unity ein Projekt nachträglich von 3D auf 2D setzen bzw. umstellen und umgekehrt?

- Öffnen Sie in Unity den Menü-Punkt Edit Project Settings... (es öffnet sich ein neues Fenster).
- Wählen Sie auf der linken Seite den Bereich Editor.
- Stellen Sie auf der rechten Seite unter dem Abschnitt Default Behaviour Mode die Combobox auf 2D bzw. 3D um.

Eindeutige ID: #2379 Verfasser: Christian Steiner Letzte Änderung: 2020-11-10 20:13